# caf-fr consulter ou rembourser mes dettes

## Comment consulter et rembourser vos dettes en ligne ?

Onnectez-vous à l'application mobile Caf-Mon compte ou l'espace Mon Compte sur caf.fr.

### Sur l'application mobile

2 Cliquez sur la rubrique «Mes dettes».

#### CERALDINE F. Media elonearea el 2010/2018 e 18 42 Mes allocations Pas de paiement effectué sur votre compte Voir le détail de mee droits Voir le détail de mee droits Mes attestations Mes attestations Mes dettes Mes dettes M

#### Sur caf.fr

Cliquez sur la rubrique «Mes dettes» ou «Consulter mes dettes».

| ACTUALITÉS                    | ~      | Accueil / Mon Compte                                           |                                       |                                                              |                                                 |             |
|-------------------------------|--------|----------------------------------------------------------------|---------------------------------------|--------------------------------------------------------------|-------------------------------------------------|-------------|
| MES SERVICES EN LIGNE         | ~      | GERALDINE FEUARDENT                                            |                                       |                                                              |                                                 |             |
| DROITS ET PRESTATIONS         | ~      |                                                                |                                       |                                                              | Demiere connexion le 30/                        | 10/2018-81  |
| MAGAZINE VIES DE FAMILLE      | ~      | Nouveau message :                                              |                                       |                                                              | MON PROFIL                                      | ^           |
| AIDE                          | ~      | Vous avez un nouveau message. Consulter la page Mes démarches. |                                       | Je suis en vie maritale (concubi<br>denuis le 1 janvier 2008 |                                                 | acubinage)  |
| MA CAF                        | $\vee$ | MES PAIEMENTS ET MES DROITS                                    |                                       | ^                                                            | Jai 2 enfants rattachés à mon dossi             |             |
| MON COMPTE                    | ^      | Mon dernier palement                                           | Mes palements et droits               | >                                                            | Je suis au chômage depui<br>2017.               | s le 1 août |
| Accueil Mon Compte            |        | le 17/08/2016                                                  | Mes attestations                      | >                                                            | Mon conjoint a une activit                      | é salariée  |
| Consulter mes paiements et de | roits  | U€                                                             | Man datten                            | \$                                                           | depuis le 1 aout 2005.<br>Mon adresse           |             |
| Aller à la page mes           |        | Vor R Octail >                                                 |                                       | -                                                            | 12 LOTISSEMENT LES VIO<br>14170 REFTTEVILLE SUR | LETTES      |
| remoon sements                | -      | Mon quotient familial (): Indispon                             | ble                                   |                                                              | FRANCE                                          |             |
| Consulter mes dettes          |        | Tele                                                           | charger mon relevé<br>e comote de mei |                                                              | Mon adresse courriel :                          |             |
| Télécharger une attestation   |        |                                                                |                                       |                                                              | Mon téléphone - 06.00.001                       | 0.01        |
| Suivre mes démarches          |        | MES DÉMARCHES                                                  |                                       | ^                                                            |                                                 |             |
| Déclarer mes ressources annu  | elles  |                                                                |                                       |                                                              | Consulter ou mod                                | mer         |
| Consulter mes ressources      |        |                                                                | A .×                                  |                                                              | f                                               |             |
| Déclarer un changement        |        |                                                                | Če (f                                 | <u> </u>                                                     | <u>t</u>                                        |             |

- S La page «Mes dettes» affiche l'ensemble de mes dettes. En cliquant sur «Détail des opérations», retrouvez l'intégralité de l'historique des opérations de la dette concernée.
- Cliquez sur «Rembourser en ligne» pour rembourser tout ou partie de votre dette directement en ligne.

Т

| Mes d                                                                 | ettes                                                                                                    |                                                                                                    |                                                                           |                                                        |   |
|-----------------------------------------------------------------------|----------------------------------------------------------------------------------------------------|----------------------------------------------------------------------------------------------------|---------------------------------------------------------------------------|--------------------------------------------------------|---|
| Je so                                                                 | uhaite rembo                                                                                                    | dette.                                                                                                    | une partie c                                                              | de ma                                                  |   |
| Vous                                                                  | avez effect                                                                                                    | ué un remb                                                                                                    | oursemen                                                                  | . 2                                                    |   |
| pris e                                                                | ettes seront r<br>n compte vot<br>erçu d'aide p                                                                                      | nises à jour le<br>re demande d<br>personnalisé                                                                                    | e au loger                                                                | af aura<br>ement.                                      |   |
| pris e<br>Trop-p<br>Reste à                                           | ettes seront r<br>n compte vot<br>erçu d'aide p<br>rembourser :                                                                      | nises à jour le<br>re demande d<br>personnalisé                                                                                    | e rembours<br>e au loger<br>1130                                          | af aura<br>ement.<br>ment<br>2,61 €                    |   |
| Trop-p<br>Reste à                                                     | ettes seront r<br>n compte vot<br>erçu d'aide p<br>rembourser :<br>nt initial : 119                                                  | nises à jour le<br>re demande d<br>personnalisé<br>596,31 €                                                                        | e rembours<br>e au loger<br>1130                                          | nent<br>2,61 €                                         |   |
| Trop-p<br>Reste à<br>• Monta                                          | ettes seront r<br>n compte vot<br>erçu d'aide p<br>rembourser :<br>nt initial : 11!<br>Modification                                  | mises à jour le<br>re demande d<br>personnalisé<br>596,31 €<br>a de votre situ                                                     | ersque la Ca<br>le rembours<br>ee au loger<br>1130<br>ation famili        | nent<br>2,61 €<br>ale                                  |   |
| Trop-p<br>Reste à<br>• Monta<br>• Motif<br>• Périoc<br>2015           | ettes seront i<br>n compte vot<br>erçu d'aide p<br>rembourser :<br>nt initial : 119<br>Modification<br>e du trop-per                 | mises à jour k<br>re demande d<br>personnalisé<br>596,31 €<br>a de votre situ<br>çu : de Septer                                    | erembours<br>e au loger<br>1130<br>ation famili<br>mbre 2012 i            | af aura<br>eement.<br>nent<br>12,61 €<br>ale<br>à Août |   |
| Trop-p<br>Reste à<br>• Monta<br>• Motif<br>• Périoc<br>2015<br>• Remb | ettes seront i<br>n compte vot<br>erçu d'aide p<br>rembourser :<br>nt initial : 11!<br>Modification<br>e du trop-per<br>oursement à  | mises à jour le<br>re demande d<br>personnalisé<br>596,31 €<br>a de votre situ<br>çu : de Septer<br>la Caf de 1133                 | erembours<br>e au loger<br>1130<br>ation famili<br>mbre 2012 i<br>77,61 € | af aura<br>sement.<br>nent<br>2,61 €<br>ale<br>à Août  |   |
| rrop-p<br>Reste à<br>• Monta<br>• Motif<br>• Périoc<br>2015<br>• Remb | ettes seront i<br>n compte vot<br>erçu d'aide p<br>rembourser :<br>nt initial : 11!<br>Modification<br>le du trop-per<br>oursement à | nises à jour le<br>re demande d<br>dersonnalisé<br>596,31 €<br>a de votre situ<br>çu : de Septer<br>la Caf de 1133<br>Détail des i | e au loger<br>1130<br>ation famili<br>mbre 2012 i<br>77,61 €              | ale<br>à Août                                          | 3 |

Sur l'application mobile

| Accueil / Mon Compte / Mes dettes                                                                                            |                   |                                                          |
|----------------------------------------------------------------------------------------------------|-------------------|----------------------------------------------------------|
| MES DETTES                                                                                                    |                   |                                                          |
| Vous avez effectué un remboursement ?<br>Vos dettes seront mises à jour lorsque la Caf aura pris en com<br>de remboursement. | pte votre demande | Je souhaite rembourser tout ou un<br>partie de ma dette. |
| TROP-PERÇU D'AIDE PERSONNALISÉE AU LOGEMI                                                                                    | ENT 🔨             | Rembourser en ligne                                      |
| Reste à rembourser :                                                                                                    | 11302,61 €        |                                                          |
| Montant initial : 11596,31 €                                                                                                 |                   |                                                          |
| Motif : Modification de votre situation familiale                                                                            |                   | 4                                                        |
| Période du trop-perçu : de Septembre 2012 à Août 2015                                                                        | 3                 |                                                          |
| <ul> <li>Remboursement à la Caf de 11377,61 €</li> </ul>                                                                     |                   |                                                          |
| Détail de                                                                                                    | s opérations      |                                                          |
| PÉNALITÉS                                                                                                    | ^                 |                                                          |
| Reste à rembourser :                                                                                                    | 1144,60 €         |                                                          |
| Montant initial : 2040,00 €                                                                                                  |                   |                                                          |
| Remboursement à la Caf de 204,00 €                                                                                           |                   |                                                          |
|                                                                                                    |                   |                                                          |

- 6 Vous pouvez choisir de rembourser un montant global ou un montant par dette. Saisissez le montant voulu (il doit être supérieur à 1 €) et cliquez sur «Continuer».
- On récapitulatif indiquant la somme que vous souhaitez rembourser s'affiche. Vous pouvez modifier ou supprimer le paiement. Si vous souhaitez continuer, cliquez sur le bouton «Payer».

| REMBOURSEMENT EN LIGNE                                                                             |                                                                                    | REMBOURSEMENT EN LIGNE                                                                                                    | 6  |
|----------------------------------------------------------------------------------------------------|------------------------------------------------------------------------------------|----------------------------------------------------------------------------------------------------|----|
| Choisissez votre mode de remboursement<br>Montent global                                           | Montant par dette                                                                  | Récapitulatif<br>Votre remboursement en ligne 🅜                                                                                                    |    |
| Montant que vous souhaitez rembourser<br>Reste à rembourser 12447,21 €                             | 0,70 €<br>Le montant de votre<br>remboursement ne peut pas<br>étre inférieur à 1 € | Montant total de remboussement Le tichet de reçu de paiement électronique sera adressé à salougicnaf fr Conditions d'utilisation du service et Protection des données personnelles Jai pris connaissance des conditions d'utilisation du service et je les accepte. |    |
| Votre adresse mél<br>La saisie d'une adresse mél vous permet de recevoir le ticket électronique de | e paiement.                                                                        | Quitter                                                                                                    | Pe |
| adresse@xxx.com                                                                                    |                                                                                    |                                                                                                    |    |

- Vous êtes redirigé vers le site de paiement en ligne sécurisé PayZen pour choisir le moyen de paiement et le valider.
- One fois le paiement effectué, vous recevrez votre ticket de paiement par courriel à l'adresse mail renseignée. Vous pouvez également le télécharger ou l'imprimer en cliquant sur le bouton «Ticket».

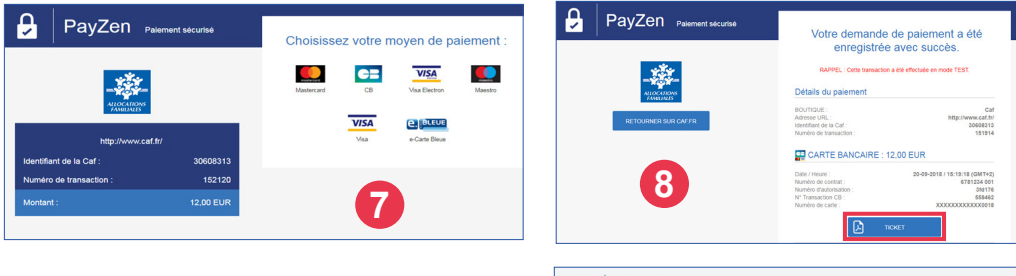

Pour suivre le traitement de votre démarche, rendez-vous dans la rubrique «Suivre mes démarches» dans l'espace Mon Compte de caf.fr ou sur l'application mobile, rubrique «Démarches».

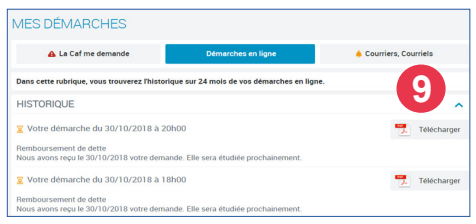

Vous pouvez également rembourser la Caf par prélèvement automatique sur votre compte bancaire en demandant un échéancier par mail depuis votre espace Mon Compte.

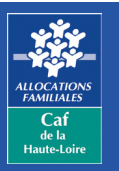

Caf de la Haute-Loire 10 avenue André Soulier - CS 50322 43009 LE PUY-EN-VELAY Cedex Tél : 3230 Service gratuit